# Guía del usuario

# Aplicativo Web NORMA IRAM 11900

# "Etiqueta de eficiencia energética de calefacción para edificios"

| Energía<br>San Martín 250 (Mejora<br>2)<br>Moron,<br>BUENOS AIRES | Envolvente<br>edilicia |
|-------------------------------------------------------------------|------------------------|
| Más eficiente                                                     | D                      |
| Tm<br>K'm                                                         | 2,13 ℃<br>0.80 W/m2 K  |
| Temperatura de diseño<br>exterior                                 | 1.4 °C                 |
| Temperatura de diseño<br>interior                                 | 20 °C                  |
| Sup. cubierta                                                     | 69.28 m <sup>2</sup>   |
| Profesional responsable                                           | Miguel Angel Casas     |
| Certificado Nº                                                    |                        |
| Fecha evaluación                                                  |                        |
| Fecha emisión<br>certificado                                      | 13/08/2010             |
| IRAM 11900                                                        | 2                      |

SECRETARIA DE ENERGIA

# <u>Índice</u>

| 1   | Introducción                        |    |
|-----|-------------------------------------|----|
| 1.1 | 1 Acceso al sistema                 | 4  |
| 1.2 | 2 Pantalla principal                | 5  |
| 2   | Evaluación de Eficiencia Energética | 6  |
| 2.1 | 1 Proyectos nuevos                  | 6  |
| 2.2 | 2 Proyectos cargados                | 15 |
| 3   | Comentarios                         |    |
| 4   | Cambiar contraseña                  |    |
| 5   | Salir                               |    |
| 6   | Agradecimientos                     |    |

### 1 Introducción

Estimado usuario, este documento explica el funcionamiento del aplicativo web para la generación de la etiqueta de eficiencia energética de calefacción para edificios conforme la norma **IRAM 11.900.** 

La citada norma establece una metodología simplificada para el cálculo del nivel de **eficiencia energética de las envolventes** de los edificios susceptibles de ser calefaccionados. La superficie envolvente considerada incluye tanto los cerramientos opacos cuanto los transparentes (techos, paredes, puertas, ventanas y similares y pisos sobre espacios exteriores). No incluye los pisos en contacto con el suelo.

El aplicativo tiene como objetivos promover la eficiciencia energética en el ámbito de la construcción de edificios destinados a la habitación humana y facilitar la difusión de estos conceptos entre los profesionales del sector.

El sistema se encuentra en un período de prueba. Utilice, por favor, la opción **Comentarios** del panel principal para hacernos críticas, sugerencias y/o informar sobre errores detectados. Muchas gracias.

#### 1.1 Acceso al sistema

La primera pantalla permite el ingreso al sistema. La primera vez, deberá registrarse indicando nombre, apellido y una dirección de correo electrónico. El sistema le enviará una contraseña de acceso a la casilla indicada.

| IRAM 11900<br>Ingrese su usuario y clave ::: | deral |
|----------------------------------------------|-------|
| IRAM 11900<br>Ingrese su usuario y clave ::: |       |
| IRAM 11900<br>Ingrese su usuario y clave ::: |       |
| Ingrese su usuario y clave :::               |       |
|                                              |       |
| Pescarque Guía del Usuario                   |       |
| Email:                                       |       |
| Clave:                                       |       |
| INGRESAR                                     |       |
| No recuerda la contraseña                    |       |
| <u>¿Usuario Nuevo?</u>                       |       |

#### 1.2 Pantalla principal

Al ingresar, el sistema Web lo direccionará a la pantalla principal. En el panel de control, ubicado a la izquierda de la pantalla, podrá seleccionar la opción que desee:

- Evaluación de Eficiencia Energética
  - o Cargar un proyecto nuevo
  - Ver / Editar / Reimprimir proyectos cargados
- Comentarios
  - $\circ$  Enviar comentarios
- Info Usuario
  - o Cambiar contraseña
- Salir

| SECRETARIA DE EINERGIA                             | Cargar proyecto nuevos. Modificar proyectos existentes (precargados)                                                                                                    |
|----------------------------------------------------|----------------------------------------------------------------------------------------------------|
| SISTEMA IRAM 11900<br>Usuario: iram11900@se.gov.ar | ETIQUETA DE EFICIENCIA ENERGÉTICA DE CALEFACCIÓN PARA EDIFICIOS                                                                                                    |
| €Evaluacion de Eficiencia<br>Energetica            | Clasificación según la transmitancia térmica de la envolvente<br>(Según Norma IRAM 11900:2010)                                                                                                    |
| Comentarios                                        | El sitio que usted visita permite clasificar la eficiencia energética de calefacción de un edificio destinado a la habitación humana conforme la metodología descripta en la Norma<br>IRAM 11900:2010 |
| Salir                                              | Enviar comentarios al administrador      Cambiar clave de acceso      Salir del aplicativo                                                                                                    |
|                                                    |                                                                                                    |

# 2 Evaluación de Eficiencia Energética

#### 2.1 Proyectos nuevos

En la parte superior de esta pantalla deberá ingresar datos identificatorios del edificio sobre el que se desea calcular el grado de eficiencia energética de calefacción y datos identificatorios del profesional responsable del proyecto.

**Estación Meteorológica:** El programa preselecciona automáticamente la estación meteorológica más próxima a la localidad donde esta ubicado el edificio proyectado.

| SECRETARIA DE ENERGIA                              |                             | Ministerio de Planificación Federal<br>Inversión Pública y Servicios |
|----------------------------------------------------|-----------------------------|----------------------------------------------------------------------|
| SISTEMA IRAM 11900<br>Usuario: iram11900@se.gov.ar |                             | Formulario :: Inicio del Proyecto                                    |
| Evaluacion de Eficiencia<br>nergetica              | Provincia (*)               | BUENDS AIRES                                                         |
| )Nuevo                                             | Departamento (*)            | NORON                                                                |
| )Ver, Editar o Reimprimir                          | Localidad (*)               | NORDN 💌                                                              |
|                                                    | Dirección (*)               | San Mattin 250 (Diiginal) [Paseo Colon 171]                          |
|                                                    | Datos Catastrales (*)       | BMC1456-745 [xxxxxxxx] Situación del edificio                        |
|                                                    | Piso/Depto.                 | 14P8 [9º of 308]                                                     |
|                                                    | Tipo de edificio (*)        | EDIFICIO AISLADO, INDIVISO                                           |
|                                                    | Etapa de obra (*)           | PROYECTO                                                             |
| Comentarios                                        | Estación Meteorológica (*)  | CASTELAR V Estación meteorologica de referencia                      |
| )Info Usuario                                      | Profesional Responsable (*) | Miguel Angel Casas [Miguel Angel Casas]                              |
| alîr                                               | Dirección (*)               | Campilo 3456 [Av Rivadavia xxx]                                      |
|                                                    | Thươ (*)                    | Arquitecto [Arquitecto]                                              |
|                                                    | DNI (*)                     | 45.555.555 [xx.xxx,xxx] Datos del proyectista                        |
|                                                    | Metrícula (*)               | ARQ555 [counce]                                                      |
|                                                    | Fecha Evaluación (*)        | 10/09/2010 [dd/mm/assa]                                              |

Luego de ingresar los datos identificatorios tanto del proyecto como del profesional responsable el sistema mostrará una tabla con la vista preliminar de los resultados.

|                                                |                                             | construct | tar datos<br>ivos |
|------------------------------------------------|---------------------------------------------|-----------|-------------------|
| Elemento de la envolvente Cargar/M             | Iodificar Superficie (m <sup>2</sup> )      | K(W/m².K) | T(OC)             |
| Superficies er                                 | xpuestas al aire exterior                   | 0         |                   |
| Techos (0)                                     | 0                                           | 0,0       | 0,0               |
| Muros (0)                                      | ۰ (                                         | 0,0       | 0,0               |
| Puertas (0)                                    | o 🕨                                         | 0,0       | 0,0               |
| Ventanas (0)                                   | 0                                           | 0,0       | 0,0               |
| Pisos (Sobre planta libre) (0)                 | 0                                           | 0,0       | 0,0               |
| Superficies en contacto con otros              | s edificios y/o espacios no calefaccionado: | 3         |                   |
| Medianeras (D) 📆                               | 0                                           | 0,0       | 0,0               |
| Muros y elementos horizontales (0)             | . 0                                         | 0,0       | 0,0               |
| Superficie total y r Edificio                  | 0                                           | 0,0       | 0,0               |
| Categoria de Etiqueta de Eficiencia Energetica | ×                                           |           |                   |

Haciendo clic en los íconos de la columna "**Cargar/ Modificar**" de la tabla el sistema abrirá una nueva ventana y podrá ingresar y/o modificar los datos constructivos de cada una de los componentes de la envolvente (techos, muros, puertas, ventanas, etc.) del edificio. En la parte superior de esta pantalla deberá ingresar datos constructivos de cada componente de la envolvente.

| SECRETARIA DE ENERGIA                              |                      |                              |                                                                         |                                             | Min                      | isterio de Planifica<br>rsión Pública y Se | ción Federal<br>rvicios |  |  |  |
|----------------------------------------------------|----------------------|------------------------------|-------------------------------------------------------------------------|---------------------------------------------|--------------------------|--------------------------------------------|-------------------------|--|--|--|
| SISTEMA IRAM 11900<br>Usuario: iram11900@se.gov.ar |                      |                              | Techos                                                                  | ×                                           |                          |                                            |                         |  |  |  |
| Evaluacion de Eficiencia<br>Energetica             | Proyecto: San M      | Martín 250 (Borrador) MORON, | BUENOS AIRES                                                            | •                                           | Componente de la envolv  | /ente                                      | Buscar                  |  |  |  |
| €Nuevo                                             |                      |                              | 🔶 Datos identificato                                                    | prios del com                               | ponente (Ej; 1-Sala de e | star; T1; etc.)                            |                         |  |  |  |
| ∃Ver, Editar o Reimprimir                          |                      |                              | Formulario ::                                                           | Techos                                      |                          |                                            |                         |  |  |  |
|                                                    | Techo Nº:            |                              |                                                                         |                                             |                          |                                            |                         |  |  |  |
|                                                    | Superficie (m2) (*)  |                              |                                                                         | • :                                         | Superficie del componer  | te                                         |                         |  |  |  |
|                                                    | Agregar              |                              |                                                                         |                                             |                          |                                            |                         |  |  |  |
|                                                    | Los campos marcada   | as con (*) son obligatorios. |                                                                         |                                             |                          |                                            |                         |  |  |  |
|                                                    |                      |                              |                                                                         |                                             |                          |                                            |                         |  |  |  |
| ∋Info Usuario                                      |                      |                              | Informe de datos                                                        | s cargados                                  |                          |                                            |                         |  |  |  |
| Salir                                              | Techo Nº:            | Superficie (m2)              | Transmitancia Termica (W/m2.K)                                          | t (°C)                                      | Nivel de K (IRAM 11605)  | Modificar                                  | Borrar                  |  |  |  |
|                                                    | No existen registros | cargados                     |                                                                         | di di                                       |                          |                                            |                         |  |  |  |
|                                                    |                      |                              | G <u>Páqina Anterior</u><br>Resultados por pági<br>Volver a la vista pr | Páqina Siquier<br>na: 25 🔽<br>eliminar de r | esultados                |                                            |                         |  |  |  |

En la parte inferior de esta pantalla aparece una tabla **"Informe de datos cargados**".

|                                                         |                           |                    | Mure                      | 05           |                                                    |             |          |        |  |  |
|---------------------------------------------------------|---------------------------|--------------------|---------------------------|--------------|----------------------------------------------------|-------------|----------|--------|--|--|
| Proyecto: San Martín 250 (Original) MORON, BUENOS AIRES |                           |                    |                           |              |                                                    |             |          |        |  |  |
|                                                         |                           | E                  | L REGISTRO FUE GUARDAD    | O SATISFA    | CTORIAMENTE.                                       |             |          |        |  |  |
|                                                         |                           |                    | «Formulario               | :: Muro      | 5>>                                                |             |          |        |  |  |
| Muro Nº                                                 |                           |                    |                           |              |                                                    |             |          |        |  |  |
| Superficie (m²) (*)                                     |                           |                    |                           |              |                                                    |             |          |        |  |  |
|                                                         |                           |                    | Agreg                     | gar          |                                                    |             |          |        |  |  |
| Los campos marcados                                     | con (*) son obligatorios. |                    |                           |              | Calcula la transmitancia térm                      | ica         |          |        |  |  |
|                                                         | Compo                     | nente de la envolv | ente                      |              | en función de las capas qu<br>forman el componente | e           |          |        |  |  |
|                                                         | (                         | ecno, muro, etc.)  | Informe de dat            | tos carg     | ados                                               |             |          |        |  |  |
| Muro Nº                                                 | Superficie (m²)           | Transn             | nitancia Termica (W/m³+K) | t (°C)       | Nivel de k (IRAM 11605                             | ) Modificar | Duplicar | Borrar |  |  |
| 1-Sala de estar 🔺                                       | 30,00                     | <u>Carqar capa</u> | ▲                         | 0,00         | A                                                  | <b>1</b>    |          | Û      |  |  |
|                                                         |                           |                    | © <u>Página Anterior</u>  | <u>Pági</u>  | na Siguiente 📀                                     |             |          |        |  |  |
|                                                         |                           |                    | Página 1 de 1 Resultado:  | s por página | a: 25 💌                                            |             |          |        |  |  |
|                                                         |                           |                    |                           |              |                                                    |             |          |        |  |  |
|                                                         |                           |                    |                           |              |                                                    | ۵           | 2 😨 🖬 💩  | 1 🗆 🗡  |  |  |
|                                                         |                           |                    |                           |              |                                                    |             |          |        |  |  |

Haciendo clic en la opción <u>Cargar capa</u>, el sistema abrirá una nueva ventana donde de deberá ingresar datos constructivos de cada capa de material que forma el componente considerado (techo, muro, etc.)

En esta ventana, deberá seleccionar en primer lugar la Familia de elemento constructivo (menú desplegable) y luego el elemento constructivo específico.

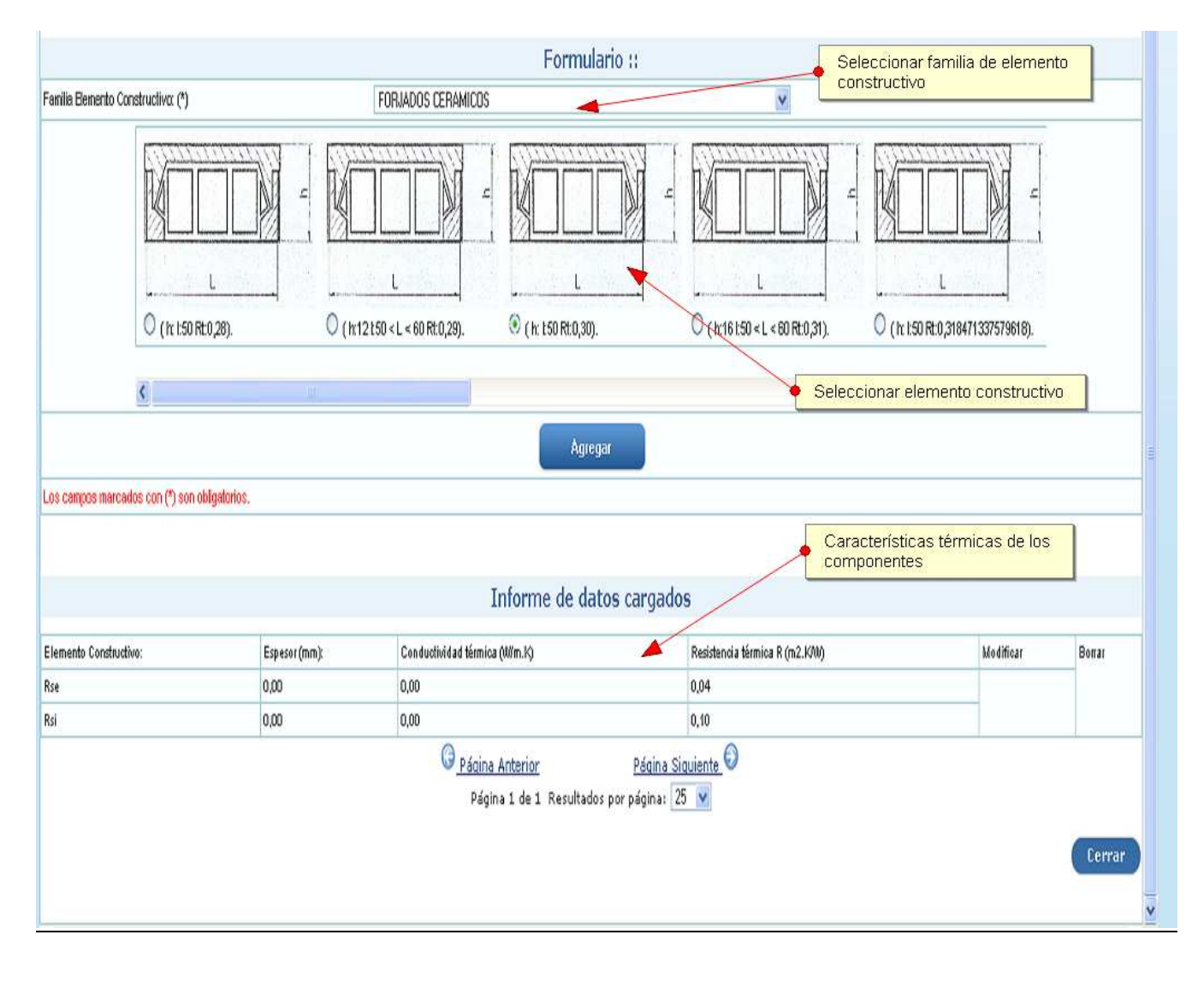

Repitiendo el procedimiento anterior se cargan los componentes de la envolvente y sus elementos constitutivos (capas). El sistema calcula la transmitancia térmica automáticamente conforme el tipo de "elemento constructivo" y espesor (mm).

Los valores de conductividad térmica  $\lambda$  (W/m.K) y resistencia térmica R<sub>t</sub> (m<sup>2</sup>.K/W) utilizados en los cálculos corresponden a los indicados en la **IRAM 11.601<sup>1</sup>** (**Aislamiento térmico de edificios – Métodos de cálculo** – Propiedades térmicas de los componentes y elementos de construcción en régimen estacionario).

| Muros                                                                 |                                                                                                    |                                                                                                    |                                                                                                    |                                                                                                    |                                                                                                    |                                                                                                    |  |  |  |  |
|-----------------------------------------------------------------------|----------------------------------------------------------------------------------------------------|----------------------------------------------------------------------------------------------------|----------------------------------------------------------------------------------------------------|----------------------------------------------------------------------------------------------------|----------------------------------------------------------------------------------------------------|----------------------------------------------------------------------------------------------------|--|--|--|--|
| Proyecto: San Martín 250 (Original) MORON, BUENOS AIRES               |                                                                                                    |                                                                                                    |                                                                                                    |                                                                                                    |                                                                                                    |                                                                                                    |  |  |  |  |
| Formulario :: Muros                                                   |                                                                                                    |                                                                                                    |                                                                                                    |                                                                                                    |                                                                                                    |                                                                                                    |  |  |  |  |
| Ило №                                                                 |                                                                                                    |                                                                                                    |                                                                                                    |                                                                                                    |                                                                                                    |                                                                                                    |  |  |  |  |
| Superficie (m2) (*)                                                   |                                                                                                    |                                                                                                    | atos id                                                                                                    | dentificatorios y sup                                                                                                    | erficies                                                                                                    |                                                                                                    |  |  |  |  |
| Agregar                                                               |                                                                                                    |                                                                                                    |                                                                                                    |                                                                                                    |                                                                                                    |                                                                                                    |  |  |  |  |
| Los campos marcados con (*) son obligatorios.                         |                                                                                                    |                                                                                                    |                                                                                                    |                                                                                                    |                                                                                                    |                                                                                                    |  |  |  |  |
|                                                                       | 15                                                                                                    | Transmitancia térmica                                                                                                    | del co                                                                                                    | njunto de capas cor                                                                                                    | mponente                                                                                                    | es                                                                                                    |  |  |  |  |
| Muro IIº                                                              | Informe d<br>Superficie (m2)                                                                                                    | e datos cargados<br>Transmitancia Termica (W/m2.K)                                                                                                    | t (°C)                                                                                                    | Nivel de k (IRAM 11605)                                                                                                    | Modificar                                                                                                    | Borrar                                                                                                    |  |  |  |  |
| M2 ((8,66 m x 3 m) - (2 m x 1,2 m x 1,5 m) - (2 m x 2,4 m))           | 17,58                                                                                                    | 1.70                                                                                                    | 4,11                                                                                                    | C                                                                                                    | <b>3</b>                                                                                                    | Ŷ                                                                                                    |  |  |  |  |
| M4 ((8,66 m x 3 m) - (1 m x 0,6 m) - (1,8 m x 0,5 m) - (2 m x 0,9 m)) | 22,68                                                                                                    | 1.70                                                                                                    | 4,11                                                                                                    | C                                                                                                    | 2                                                                                                    | Ŷ                                                                                                    |  |  |  |  |
| M3 (8 m × 3 m · 2 m × 2,4 m)                                          | 19,20                                                                                                    | 1.70                                                                                                    | 4,11                                                                                                    | C                                                                                                    |                                                                                                    | Ŷ                                                                                                    |  |  |  |  |
| M1 ((8 m x 3 m) (1 m x 0,5 m) (1 m x 0,5 m))                          | 22,90                                                                                                    | 1.70                                                                                                    | 4,11                                                                                                    | c                                                                                                    | <b>1</b>                                                                                                    | Ŷ                                                                                                    |  |  |  |  |
| M1 ((8 m x 3 m) (1 m x 0,5 m) (1 m x 0,8 m))                          | 22,90<br>Página Anterior<br>Página 1 de 1 Re:                                                                                                    | 1 <u>20</u><br><u>Página Siquiente</u><br>Sultados por página: 25 💌                                                                                                    | 4,11                                                                                                    | C                                                                                                    |                                                                                                    | ol                                                                                                    |  |  |  |  |
|                                                                       | Proyecto: San Martín 250 (Original) MORON, BUENOS AIRES         Muro Nº         Superficie (m2) (*)         Los campos marcados con (*) son obligatorios.         Muro Nº         Muro Nº         Los campos marcados con (*) son obligatorios.         Muro Nº         Muro Nº         Muro Nº         Muro Nº         Muro Nº         Muro Nº         Muro Nº         Muro Nº         Muro Nº         Muro Nº         Muro Nº         Muro Nº         Muro Nº         Muro Nº         Muro Nº         Muro Nº         Muro Nº         Muro Nº         Marco Nº         Muro Nº         Marco Nº         Marco Nº         Marco Nº         Marco Nº         Marco Nº         Marco Nº         Marco Nº         Marco Nº         Marco Nº         Marco NO, Marco NO, Marco N | Proyecto: San Martín 250 (Original) MORON, BUENOS AIRES Formu Muro Nº Superficie (m2) (*) Los campos marcados con (*) son obligatorios. Los campos marcados con (*) son obligatorios. Los campos marcados con (*) son obligatorios. Muro Nº Superficie (m2) M2 (8,86 m x3 m) - (2 m x 1,5 m) - (2 m x 2,4 m)) M2 (8,86 m x3 m) - (2 m x 1,5 m) - (2 m x 0,5 m) - (2 m x 0,9 m)) 22,68 M3 (8 m x3 m - 2 m x 2,4 m) M1 (8 m x3 m)(1 m x 0,5 m)(1 m x 0,8 m)) 22,90 M1 (8 m x3 m)(1 m x 0,5 m)(1 m x 0,8 m)) | Muros         Proyecto: San Martín 250 (Original) MORON, BUENOS AIRES         Formulario :: Muros         Muro Nº         Superficie (m2) (*)         Constant de la constant de la constant de l | Muros         Proyecto: San Martín 250 (Original) MOROM, BUENOS AIRES         Proyecto en curso         Formulario :: Muros         Muro Nº       Datos ii         Querficie (n2) (*)         Datos ii         Los campos marcados con (*) son obligatorios.         Transmitancia térmica del con         Informe de datos cargados         Muro N°       Superficie (m2)       Transmitancia Térmica (Wim2.K)       t (*C)         Muro N°       Superficie (m2)       Transmitancia Térmica (Wim2.K)       t (*C)         Muro N°       Superficie (m2)       Transmitancia Térmica (Wim2.K)       t (*C)         M2 (@ 266 m x3 m) - (2 m x12 m x15 m) - (2 m x24 m)       17.58       120       4.11         Marca Marcia No digitarios.         M2 (@ 266 m x3 m) - (1 m x0.6 m) - (2 m x0.9 m)       22.68       120       4.11         Marca Marcia No digitarios.         M3 (% m x3 m - 2 m x2.4 m)       19.20       120       4.11         M3 (% m x3 m) - (1 m x0.6 m)       22.90       120       4.11         Página 1 de 1. Resultados por página: 25       Y | Muros         Proyecto: San Martín 250 (Original) MORON, BUENOS AIRES         Proyecto: en curso         Formulario :: Muros         Muro Nº         Qatos identificatorios y sup<br>del componente         Agregar         Los canços narcedos con (*) son diligidados.         Transmitancia térmica del conjunto de capas con         Informe de datos cargados         Maro II*       Superficie (m2)       Transmitancia Térmica (Mina2A)       t (*O       Ilivel de k (RAM 11995)         Maro II*       Superficie (m2)       Transmitancia Térmica (Mina2A)       t (*O       Ilivel de k (RAM 11995)         Maro II*       Superficie (m2)       Transmitancia Térmica (Mina2A)       t (*O       Ilivel de k (RAM 11995)         Maro II*       Superficie (m2)       Transmitancia Térmica (Mina2A)       t (*O       Ilivel de k (RAM 11995)         Maro II*       Superficie (m2)       Transmitancia Térmica (Mina2A)       t (*O         Maro II*       Superficie (m2)       Transmitancia Térmica (Mina2A)       t (*O         Maro II*       Superficie (m2)       Transmitancia térmica (Min | Muros         Proyecto: San Martín 250 (Original) MORON, BUBIOS AIRES       Proyecto en curso       Importance       Importance <th <<="" colspan="2" td=""></th> |  |  |  |  |

<sup>&</sup>lt;sup>1</sup> Tercera edición 2002-10-10

Para facilitar la carga de datos repetitivos (Ej.: al cargar muros) existe la opción "Duplicar".

|                          |                              | Ν                          | Auros         |          |            |                    |           |          |         |
|--------------------------|------------------------------|----------------------------|---------------|----------|------------|--------------------|-----------|----------|---------|
|                          |                              | 1                          | nuros         |          |            |                    |           |          | Aaroaar |
| Proyecto: San Martín 250 | (Original) MORON, BUEN       | IOS AIRES                  |               |          |            |                    |           |          | Agregar |
| :: Buscador::            |                              |                            |               |          |            |                    |           |          |         |
| Muro Nº :                |                              |                            | Superficie    | e(m²) :  |            |                    |           |          |         |
| kw m² :                  |                              |                            |               |          |            |                    |           |          |         |
|                          |                              |                            |               |          |            |                    |           |          |         |
|                          |                              |                            | Buscar!       |          |            |                    |           |          |         |
|                          |                              |                            |               |          |            | Duplica el compone | ente con  |          |         |
|                          |                              | EL REGISTRO FUE GUAR       | DADO SATI     | SFACTO   | DRIAMENTE. | (superficie, capas | que lo    |          |         |
|                          |                              |                            |               |          |            | forman, etc.       | .)        |          |         |
|                          |                              | <b>*</b> ( )               | 1.1           |          |            |                    |           |          |         |
|                          |                              | Informe de                 | datos ca      | rgado    | 05         |                    |           |          |         |
| Muro Nº                  | Superficie (m <sup>2</sup> ) | Transmitancia Termica (W/n | n².K)         | t (°C)   | Nivel de   | k (IRAM 11605)     | Modificar | Duplicar | Borrar  |
| 1-Sala de estar          | 30,00                        | <u>Cargar capa</u>         |               | 0,00     | A          |                    | <b>:</b>  |          | Ť       |
| (Copia) 1-Sala de estar  | 30,00                        | <u>Cargar capa</u>         |               | 0,00     | A          |                    | <b>1</b>  |          | Û       |
|                          |                              | G Página Anterior          | E             | ágina S  | iquiente 🕤 |                    |           |          |         |
|                          |                              | Página 1 de 1 Resu         | ltados por pá | igina: [ | 25 💌       |                    |           |          |         |
|                          |                              |                            |               |          |            |                    |           |          |         |
|                          |                              |                            |               |          |            |                    | j D       | 1 😵 🖥 🍃  | ク 🖂 🗡   |

En cualquier momento se puede regresar a la vista preliminar donde se resumen los valores calculados (superficie total de los componentes, transmitancia térmica, valor de  $\tau$  (tau), categoría resultante).

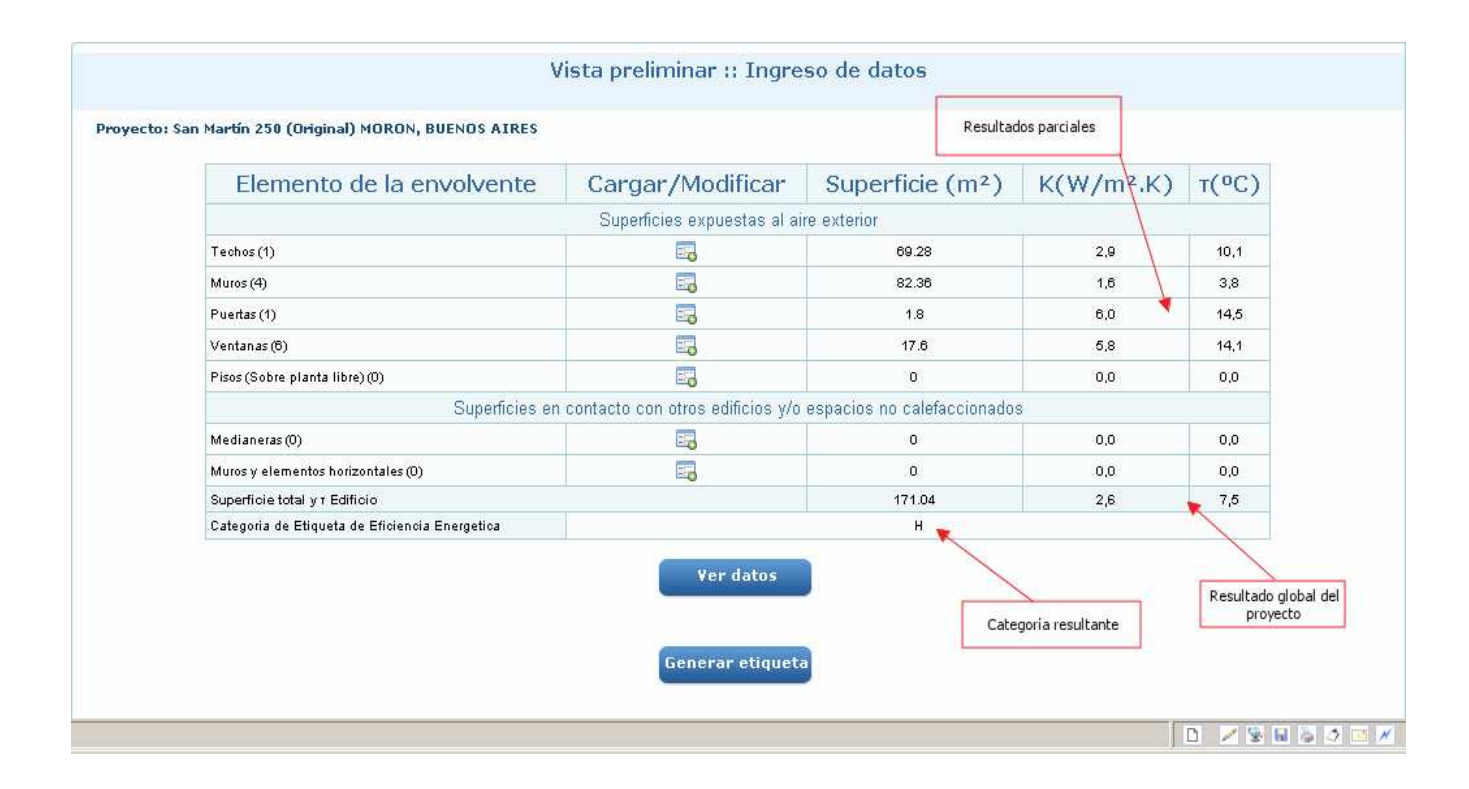

Si presiona la opción "Ver datos" podrá visualizar e imprimir un detalle de todos los componentes cargados con sus dimensiones y valores característicos.

|                                               |                                                                                                    |                                                                                                    |                                                                                                    |                                                                                                    |                                                                                                    | Ministerio de Planif<br>Inversión Pública y                                                                                                    |
|-----------------------------------------------|----------------------------------------------------------------------------------------------------|----------------------------------------------------------------------------------------------------|----------------------------------------------------------------------------------------------------|----------------------------------------------------------------------------------------------------|----------------------------------------------------------------------------------------------------|----------------------------------------------------------------------------------------------------|
| os cargados                                   |                                                                                                    |                                                                                                    |                                                                                                    |                                                                                                    |                                                                                                    |                                                                                                    |
| n 250 (Original) MORON, BUENOS AIR            | ES                                                                                                    |                                                                                                    |                                                                                                    |                                                                                                    |                                                                                                    |                                                                                                    |
|                                               |                                                                                                    |                                                                                                    | Techos                                                                                                    |                                                                                                    |                                                                                                    |                                                                                                    |
|                                               |                                                                                                    |                                                                                                    |                                                                                                    |                                                                                                    |                                                                                                    |                                                                                                    |
| Techo Superficie S(m²)                        |                                                                                                    | ) Transn                                                                                                    | Transmitancia Térmica (W/m².K)                                                                                                    |                                                                                                    | T (°C)                                                                                                    | Nivel de K (IRAM 11605)                                                                                                    |
| Techo único 8 m × 8,66 m                      | ) único 8 m × 8,66 m 69,28                                                                                                    |                                                                                                    | 2,93                                                                                                    |                                                                                                    |                                                                                                    | No Cumple                                                                                                    |
| Elemento Constructivo:                        |                                                                                                    |                                                                                                    | Espesor (mm):                                                                                                    |                                                                                                    | uctividad térmica λ (W/m.K)                                                                                                    | Resistencia térmica R (m².K/W)                                                                                                    |
| Polietileno De alta densidad - ρ (Kg/m²) = 96 | 0                                                                                                    | 0,20                                                                                                    | 0,20<br>5,00<br>38,10                                                                                                    |                                                                                                    |                                                                                                    | ,00                                                                                                    |
| Latón - ρ (Kg/m³) = 8600                      |                                                                                                    | 5,00                                                                                                    |                                                                                                    |                                                                                                    |                                                                                                    | 0,00                                                                                                    |
| Pino spruce, abeto Perpendicular a las fibras | · ρ (Kg/m³) = 401 a 600                                                                                                    | 38,10                                                                                                    |                                                                                                    |                                                                                                    |                                                                                                    | ),20                                                                                                    |
| Rse                                           |                                                                                                    | •                                                                                                    | •                                                                                                    |                                                                                                    |                                                                                                    | 0,04                                                                                                    |
| Rsi                                           |                                                                                                    |                                                                                                    |                                                                                                    |                                                                                                    |                                                                                                    | 0,10                                                                                                    |
|                                               |                                                                                                    |                                                                                                    |                                                                                                    |                                                                                                    |                                                                                                    |                                                                                                    |
|                                               |                                                                                                    |                                                                                                    | Muros                                                                                                    |                                                                                                    |                                                                                                    |                                                                                                    |
|                                               |                                                                                                    |                                                                                                    |                                                                                                    |                                                                                                    |                                                                                                    |                                                                                                    |
| Muro Nº:                                      |                                                                                                    | Superficie (m²)                                                                                                    | Transmitancia Termica (W/n                                                                                                    | m².K)                                                                                                    | t (°C)                                                                                                    | Nivel de K (IRAM 11605)                                                                                                    |
|                                               |                                                                                                    |                                                                                                    |                                                                                                    |                                                                                                    |                                                                                                    |                                                                                                    |
|                                               | s cargados<br>> 250 (Original) MORON, BUENOS AIR<br>Techo<br>Techo único 8 m × 8,86 m<br>Elemento Constu<br>Polietileno De alta densidad - p (Kg/m <sup>3</sup> ) = 80<br>LatÃ-n - p (Kg/m <sup>3</sup> ) = 8800<br>Pino spruce, abeto Perpendicular a las fibras<br>Rse<br>Rsi<br>Muro II": | s cargados 250 (Original) MORON, BUENOS AIRES Techo Techo Elemento Constructivo: Polietileno De alta densidad - p (Kg/m <sup>3</sup> ) = 980 LatÃ <sup>2</sup> n - p (Kg/m <sup>3</sup> ) = 8800 Pino spruce, abeto Perpendicular a las fibras - p (Kg/m <sup>3</sup> ) = 401 a 800 Rse Rsi Muro II <sup>n</sup> : | s cargados<br>> 250 (Original) MORON, BUENOS AIRES<br>Techo (Original) MORON, BUENOS AIRES<br>Techo único 8 m × 8,86 m<br>86,28 2,83<br>Elemento Constructivo: 0,20<br>Elemento Constructivo: 0,20<br>LatÃn - p (Kg/m7) = 8800 5,00<br>Pino spruce, abeto Perpendicular a las fibras - p (Kg/m7) = 401 a 800<br>Rse 5,00<br>Pino spruce, abeto Perpendicular a las fibras - p (Kg/m7) = 401 a 800<br>Rse 5,00<br>Rse 5,00<br>Pino spruce, abeto Perpendicular a las fibras - p (Kg/m7) = 401 a 800<br>Rse 5,00<br>Pino spruce, abeto Perpendicular a las fibras - p (Kg/m7) = 401 a 800<br>Rse 5,00<br>Pino spruce, abeto Perpendicular a las fibras - p (Kg/m7) = 401 a 800<br>Rse 5,00<br>Pino spruce, abeto Perpendicular a las fibras - p (Kg/m7) = 401 a 800<br>Rse 5,00<br>Pino spruce, abeto Perpendicular a las fibras - p (Kg/m7) = 401 a 800<br>Rse 5,00<br>Pino spruce, abeto Perpendicular a las fibras - p (Kg/m7) = 401 a 800<br>Rse 5,00<br>Pino spruce, abeto Perpendicular a las fibras - p (Kg/m7) = 401 a 800<br>Rse 5,00<br>Pino spruce, abeto Perpendicular a las fibras - p (Kg/m7) = 401 a 800<br>Rse 5,00<br>Pino spruce, abeto Perpendicular a las fibras - p (Kg/m7) = 401 a 800<br>Rse 5,00<br>Pino spruce, abeto Perpendicular a las fibras - p (Kg/m7) = 401 a 800<br>Rse 5,00<br>Pino spruce, abeto Perpendicular a las fibras - p (Kg/m7) = 401 a 800<br>Pino spruce, abeto Perpendicular a las fibras - p (Kg/m7) = 401 a 800<br>Pino spruce, abeto Perpendicular a las fibras - p (Kg/m7) = 401 a 800<br>Pino spruce, abeto Perpendicular a las fibras - p (Kg/m7) = 401 a 800<br>Pino spruce, abeto Perpendicular a las fibras - p (Kg/m7) = 401 a 800<br>Pino spruce, abeto Perpendicular a las fibras - p (Kg/m7) = 401 a 800<br>Pino spruce, abeto Perpendicular a las fibras - p (Kg/m7) = 401 a 800<br>Pino spruce, abeto Perpendicular a las fibras - p (Kg/m7) = 401 a 800<br>Pino spruce, abeto Perpendicular a las fibras - p (Kg/m7) = 401 a 800<br>Pino spruce, abeto Perpendicular a las fibras - p (Kg/m7) = 400 a 800<br>Pino spruce, abeto Perpendicular a las fibras - p (Kg/m7) = 400 a 800<br>Pino spruce, abeto Perpendicular a las fibras - p (Kg/m7) = 400 a 800 | s cargados > 250 (Original) MORON, BUENOS AIRES Techos Techo Superficie S(m <sup>+</sup> ) Transmitancia Térmica (W/m <sup>+</sup> .K) Techo único 8 m × 8.66 m 69.28 2.93 Elemento Constructivo: Espesor (mm): Polietileno De alta densidad - p (Kg/m <sup>2</sup> ) = 880 0.20 Pino spruce, abeto Perpendicular a las fibras - p (Kg/m <sup>2</sup> ) = 401 a 600 Rse Rsi | s cargados<br>> 250 (Original) MORON, BUENOS AIRES<br>Techo Mico 8 m ×8,86 m 69,28 2,93 0,14<br>Elemento Construtivo: Espesor (mm): Cond<br>Polietileno De alta densidad - p (Kg/m <sup>3</sup> ) = 600 0,50<br>LatÃn - p (Kg/m <sup>3</sup> ) = 8600 5,00 0,19<br>Pino spruce, abeto Perpendicular a las fibras - p (Kg/m <sup>3</sup> ) = 401 a 600 38,10 0,19<br>Rse to Perpendicular a las fibras - p (Kg/m <sup>3</sup> ) = 401 a 600 38,10 0,19<br>Rse to Pe | s cargados<br>250 (Original) MORDN, BUENOS AIRES<br>Techo MICOS MIRES<br>Techo MICOS MIRES<br>Superficie S(m <sup>3</sup> ) Transmitancia Térmica (Wim <sup>3</sup> .K) T (°C)<br>Techo único 8 m × 8.86 m 69.28 2,93 01,14<br>Techo MICOS MIRES<br>Elemento Constructivo: Espesor (mm): Conductividad térmica A (Wim.K)<br>Polietileno De alta densidad - p (Kg/m <sup>3</sup> ) = 401 a 600 0<br>LatĂ <sup>2</sup> n - p (Kg/m <sup>3</sup> ) = 600 0,00 0,00 0,00 0,00 0,00 0,00 0,0 |

Si presiona la opción "Generar etiqueta" el sistema cerrará el proyecto cargado (ya no se podrán realizar modificaciones a los datos cargados en ese proyecto) y mostrará la etiqueta resultante junto con las opciones de impresión. Es posible imprimir o reimprimir la etiqueta cuantas veces sea necesario.

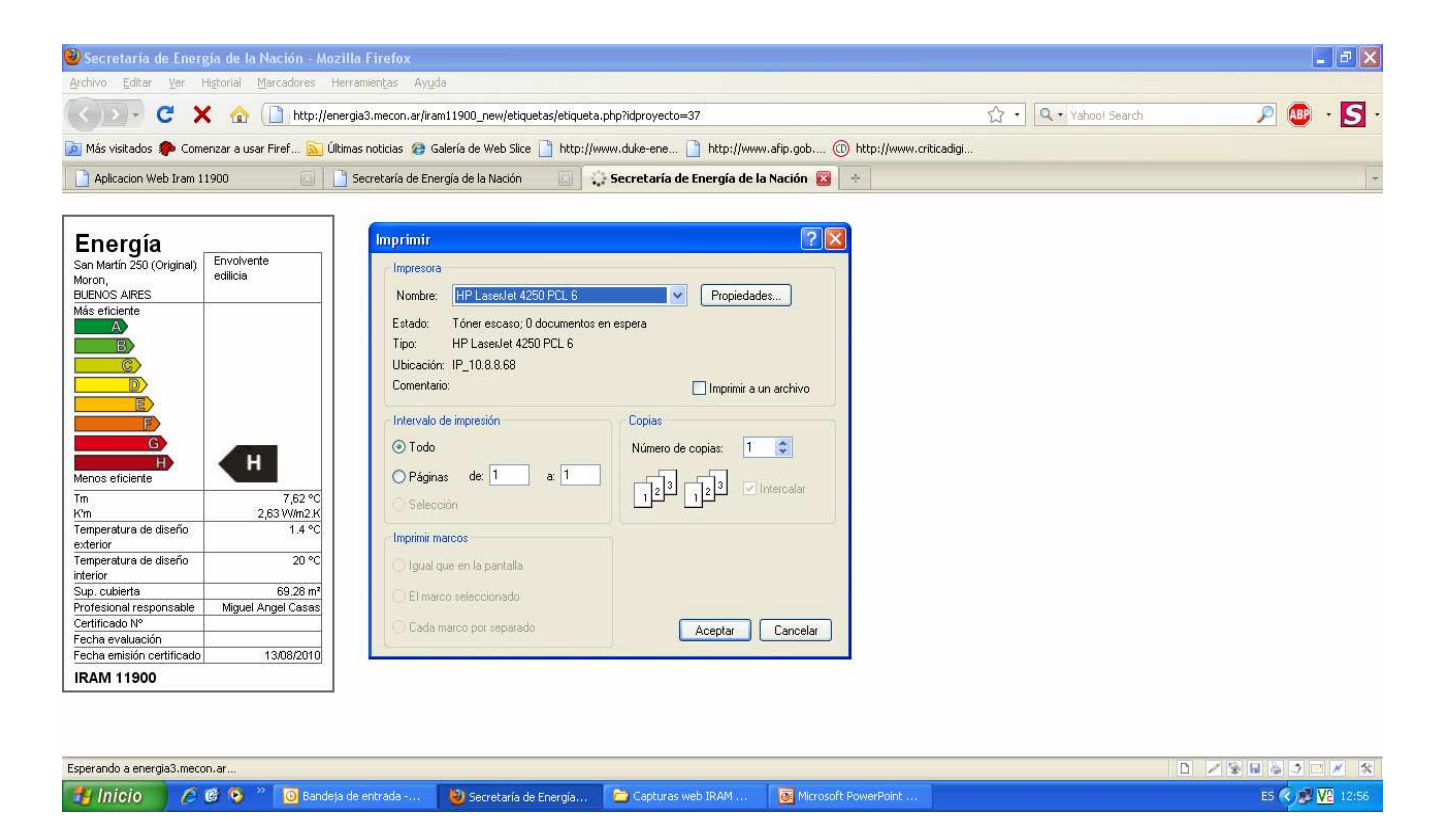

#### 2.2 Proyectos cargados

En la pantalla principal, seleccione la opción **Evaluación de Eficiencia Energética**, submenú "Ver, Editar o Reimprimir".

En la parte inferior de la pantalla que se abre puede visualizar una tabla con los proyectos previamente cargados. Haciendo clic sobre los íconos correspondiente podrá:

- Localizar proyectos previamente cargados mediante filtros de búsqueda (Id.; Dirección, Localidad, etc.)
- Modificar los datos identificatorios de un proyecto.
- Cargar o modificar los datos constructivos (materiales y superficies de techos, muros, pisos, etc.)
- Imprimir o reimprimir la etiqueta correspondiente cuando la etapa de carga de datos haya sido cerrada.

| SECRETARIA DE ENERGIA                 | Departamento : -> Seleccione una opción <- |                                        |               |                                      | Seleccione una opción <-      ✓  Localdad: → Seleccione una opción <-      ✓ |                      |            |        |  |  |  |  |
|---------------------------------------|--------------------------------------------|----------------------------------------|---------------|--------------------------------------|------------------------------------------------------------------------------|----------------------|------------|--------|--|--|--|--|
| uario: iram11900@se.gov.ar            | Direction :                                |                                        |               |                                      | Etapa :                                                                      |                      |            |        |  |  |  |  |
| Evaluacion de Eficiencia<br>nergetica |                                            |                                        |               |                                      | Q Buscar                                                                     |                      |            |        |  |  |  |  |
| Nuevo                                 |                                            |                                        |               | -                                    |                                                                              |                      |            |        |  |  |  |  |
| Ver, Editar o Reimprimir              |                                            |                                        |               | Mo                                   | dificar datos identificatorio                                                | s del proyecto y/o p | royectista |        |  |  |  |  |
|                                       |                                            | Reimprimir etiqueta (proyecto cerrado) |               |                                      |                                                                              |                      |            |        |  |  |  |  |
|                                       | Informe de datos cargados                  |                                        |               |                                      |                                                                              |                      |            |        |  |  |  |  |
|                                       | Proyecto                                   | Provincia                              | Departamento  | Localidad                            | Direction                                                                    | Cargar/Imprimir      | Modificar  | Borrar |  |  |  |  |
|                                       | 24                                         | BUENOS AIRES                           | ADOLFO ALSINA | CAMINERO                             | ñandu 175                                                                    |                      | <b>1</b>   | Ŷ      |  |  |  |  |
| Comentarios                           | 33                                         | CORDOBA                                | MARCOS JUAREZ | LEONES                               | Ax Velez Sassfield 3412                                                      |                      |            | 9      |  |  |  |  |
| Info Usuario                          | 35                                         | SANTA FE                               | CAPITAL       | SANTO TOME                           | La Recova 2578                                                               |                      | 2          | 1      |  |  |  |  |
|                                       | 37                                         | BUENOS AIRES                           | MORON         | MORON                                | San Martin 250 (Original)                                                    | <b>.</b>             | <b></b>    | 8      |  |  |  |  |
| ir                                    | 38                                         | BUENOS AIRES                           | MORON         | MORON                                | San Martin 250 (Mejora 1)                                                    | <b>.</b>             | 2          | 8      |  |  |  |  |
|                                       | 39                                         | BUENOS AIRES                           | MORON         | MOBON                                | San Martín 250 (Mejora 2)                                                    | <b></b>              | 2          | -      |  |  |  |  |
| Modifica                              | ar datos cor                               | nstructivos del p                      | royecto       | Página Anterior<br>Página 1 de 1 Res | Página Siguiente 🕄                                                           |                      |            |        |  |  |  |  |

### 3 Comentarios

Utilice, por favor, la opción **Comentarios** para hacernos llegar avisos sobre errores detectados, sugerencias, otros. Seleccione, por favor, la categoría de comentario. Las opciones son:

- Aspectos visuales.
- Carga de datos.
- Errores de cálculo.
- Sugerencias.
- Otros.

| Alle                                                                                          | Comentarios                                                                  |                                      |                   |                                                              | ^ |  |  |
|-----------------------------------------------------------------------------------------------|------------------------------------------------------------------------------|--------------------------------------|-------------------|--------------------------------------------------------------|---|--|--|
| SECRETARIA DE ENERGIA                                                                         | Seleccionar categoría<br>de comentario (Error detectado, sugerencia, otros.) |                                      |                   |                                                              |   |  |  |
| SISTEMA IRAM 11900<br>Usuario: iram11900@se.gov.ar<br>@Evaluacion de Eficiencia<br>Energetica | Formulario ::                                                                |                                      |                   |                                                              |   |  |  |
|                                                                                               | Tipo Comentario (*)                                                          |                                      | ERROR             |                                                              |   |  |  |
|                                                                                               |                                                                              |                                      |                   | Escribir comentario                                          |   |  |  |
| €Comentarios                                                                                  |                                                                              |                                      |                   |                                                              |   |  |  |
| →Enviar Comentarios                                                                           | Comentario (*)                                                               |                                      |                   |                                                              |   |  |  |
|                                                                                               |                                                                              |                                      |                   |                                                              |   |  |  |
|                                                                                               |                                                                              |                                      |                   |                                                              |   |  |  |
|                                                                                               | Agregar                                                                      |                                      |                   |                                                              |   |  |  |
|                                                                                               | Los campos marcados con (*) son obligatorios.                                |                                      |                   |                                                              |   |  |  |
|                                                                                               |                                                                              | Comentario enviados al administrador |                   |                                                              |   |  |  |
|                                                                                               |                                                                              |                                      | Informe d         | e datos cargados                                             |   |  |  |
| Salir                                                                                         | Comentario                                                                   | Usuario                              | Tipo Comentario   | Comentario                                                   |   |  |  |
|                                                                                               | 3                                                                            | odonof@ninplan.gov.ar                | Otros             | Faltan materiales indicados en la IRAM 11.801                |   |  |  |
|                                                                                               | 4                                                                            | odonot@minplan.gov.ar                | Enor              | error en todos lados                                         |   |  |  |
|                                                                                               | 6                                                                            | edonof@minplan.gov.ar                | Sugerencia        | t                                                            |   |  |  |
|                                                                                               | 6                                                                            | iram11900@se.gov.ar                  | Sugerencia        | falta materiales iram                                        |   |  |  |
|                                                                                               | 7                                                                            | iram11900@se.gov.ar                  | Enor              | Fijate porque la palabra IRAM 11900 cae fuera de la etiqueta |   |  |  |
|                                                                                               |                                                                              | 1                                    | O Página Anterior | Página Siguiente                                             | v |  |  |

# 4 Cambiar contraseña

Puede cambiar la contraseña que el sistema le envía por otra de su preferencia haciendo clic en esta opción.

# 5 <u>Salir</u>

Puede salir del sistema haciendo clic en la opción **Salir** o haciendo clic en X ubicada en el ángulo superior derecho de la ventana de navegación.

| SECRETARIA DE ENERGIA                               | Ministerio de Planificación Federal<br>Inversión Pública y Servicios |  |  |  |  |
|-----------------------------------------------------|----------------------------------------------------------------------|--|--|--|--|
| SISTEMA IRAM 11900<br>Usuario: iram 11900@se.gov.ar | Cambiar Password                                                     |  |  |  |  |
| Energetica                                          | Contraseña Anterior Cambiar clave de acceso                          |  |  |  |  |
| Comentarios                                         | Contraseña nueva                                                     |  |  |  |  |
| ∃Info Usuario                                       | Repetir contraseña nueva                                             |  |  |  |  |
|                                                     | Modficar clave  Datos del usuario                                    |  |  |  |  |
| alir                                                |                                                                      |  |  |  |  |

# 6 Agradecimientos

El desarrollo de este aplicativo fue posible gracias al trabajo de muchas personas entre las que se destacan:

- El Dr. John Martin Evans del Centro de Investigación Hábitat y Energía Facultad de Arquitectura, Diseño y Urbanismo - Universidad de Buenos Aires.
- El Ing. Paul Bittner de la Cámara Argentina de la Industria Química y Petroquímica.
- Fernando Pino, Cristian D'Onofrio y Fernanda Genobesio, de Tecnología de la información – Secretaría de Energía.
- Los miembros del Subcomité de Éficiencia Energética en edificios que realizaron sugerencias, críticas y comentarios sobre el aplicativo.